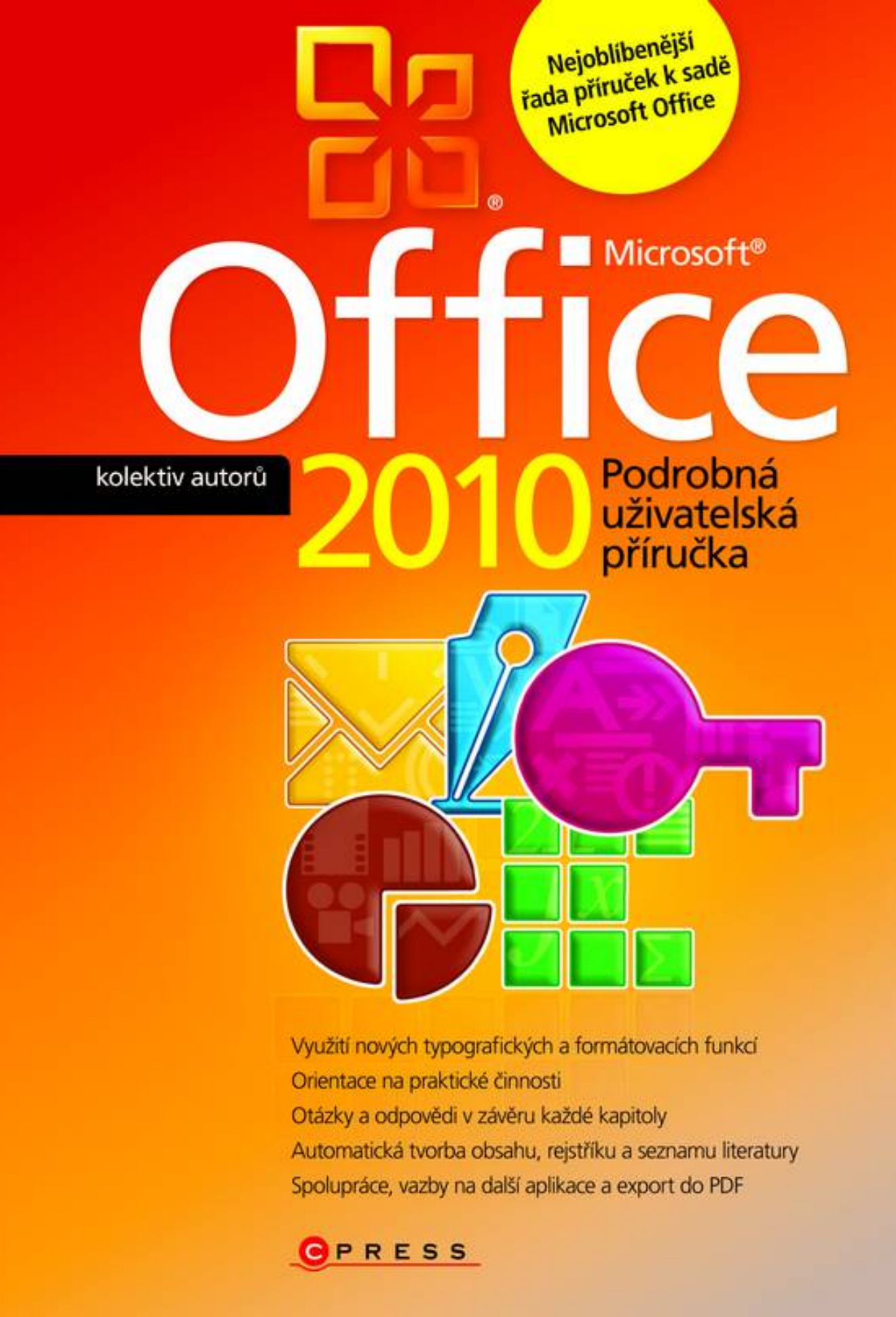

kolektiv autorů

#### Microsoft Office 2010 Podrobná uživatelská příručka

Computer Press Brno 2012

#### Microsoft Office 2010 Podrobná uživatelská příručka

kolektiv autorů

**Obálka:** Martin Sodomka **Odpovědný redaktor:** Michal Janko **Technický redaktor:** Jiří Matoušek

Objednávky knih: http://knihy.cpress.cz www.albatrosmedia.cz eshop@albatrosmedia.cz bezplatná linka 800 555 513 ISBN 978-80-251-3222-7

Vydalo nakladatelství Computer Press v Brně roku 2012 ve společnosti Albatros Media a. s. se sídlem Na Pankráci 30, Praha 4. Číslo publikace 16 333.

© Albatros Media a. s. Všechna práva vyhrazena. Žádná část této publikace nesmí být kopírována a rozmnožována za účelem rozšiřování v jakékoli formě či jakýmkoli způsobem bez písemného souhlasu vydavatele.

Dotisk 1. vydání

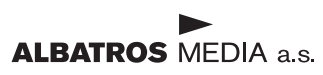

### Stručný obsah

| 1  | Úvod do Microsoft Office 2010      | 17  |
|----|------------------------------------|-----|
| 2  | Profesionální dokumenty ve Wordu   | 37  |
| 3  | Tabulky a grafy v Excelu           | 95  |
| 4  | Pošta a organizace času v Outlooku | 233 |
| 5  | Prezentace v PowerPointu           | 303 |
| 6  | Databáze v Accessu                 | 367 |
| 7  | Poznámky s OneNote                 | 413 |
| 8  | Formuláře v aplikaci InfoPath      | 425 |
| 9  | Publikace v Publisheru             | 435 |
| 10 | Diagramy v aplikaci Visio          | 449 |
|    | Přílohy                            | 461 |

#### Obsah

| L<br>Úvod do Microsoft Office 2010                                                                                                    | 17                                                  |
|----------------------------------------------------------------------------------------------------|-----------------------------------------------------|
| Novinky sady Office 2010<br>Jednotný vzhled<br>Upravitelný pás karet<br>Zobrazení Backstage<br>Vylepšené možnosti vkládání zkopírovaného obsahu<br>Nové a zdokonalené formátovací nástroje<br>Současná práce na jednom dokumentu a sdílení dokumentu Office Web Apps | <b>18</b><br>18<br>18<br>18<br>18<br>18<br>18<br>19 |
| Instalace produktu Office<br>Podporované operační systémy<br>Instalace<br>Změna nebo odebrání jednotlivých částí ve Windows 7<br>Změna nebo odebrání jednotlivých částí ve Windows Vista<br>Změna nebo odebrání jednotlivých částí ve Windows XP<br>První spuštění   | <b>19</b><br>19<br>20<br>21<br>22<br>22<br>23       |
| Pás karet a nastavení aplikací<br>Pás karet<br>Vývojářský režim<br>Panel nástrojů Rychlý přístup<br>Přizpůsobení pásu karet<br>Doplňky<br>Zabezpečení                                                                                                    | 24<br>24<br>25<br>26<br>27<br>27<br>27<br>28        |
| Vkládání objektů<br>Obrázky a kliparty<br>Rovnice a symboly<br>Vkládání polí<br>Další objekty<br>Práce s obrázky a objekty                                                                                                    | <b>30</b><br>30<br>31<br>31<br>31                   |
| Práce se soubory<br>Doplněk pro uložení do formátu PDF<br>Formáty souborů<br>Import souboru CSV (nebo TXT)<br>Import souboru Open Office<br>Export do PDF (nebo XPS)                                                                                                 | <b>32</b><br>32<br>33<br>33<br>34<br>34             |

| Základní úpravy dokumentu<br>Spuštění a ukončení programu<br>Vytvoření pového dokumentu                                                                                                    | 38                                                                                     |
|----------------------------------------------------------------------------------------------------|----------------------------------------------------------------------------------------|
| Spuštění a ukončení programu<br>Vytvoření pového dokumentu                                                                                                    |                                                                                        |
| Vytvoření nového dokumentu                                                                                                    | 38                                                                                     |
|                                                                                                    | 38                                                                                     |
| Otevření existujícího dokumentu                                                                                                    | 40                                                                                     |
| Uložení vytvořeného dokumentu                                                                                                    | 41                                                                                     |
| Převedení dokumentu do nového formátu                                                                                                    | 43                                                                                     |
| Zobrazení dokumentu                                                                                                    | 44                                                                                     |
| Přepínání mezi otevřenými dokumenty                                                                                                    | 45                                                                                     |
| Zavření dokumentu                                                                                                    | 46                                                                                     |
| Popis obrazovky programu                                                                                                    | 46                                                                                     |
| Pás karet                                                                                                    | 46                                                                                     |
| Karty zobrazované v případě potřeby                                                                                                    | 50                                                                                     |
| Panel nástrojů Rychlý přístup                                                                                                    | 50                                                                                     |
| Plovouci minipanel nástrojů                                                                                                    | 50                                                                                     |
| Spoustece dialogovych oken                                                                                                    | 51                                                                                     |
| Galerie a zive nahledy                                                                                                    | 51                                                                                     |
| Prace s dokumentem                                                                                                    | 51                                                                                     |
| Koncepce dokumentu                                                                                                    | 52                                                                                     |
| Pravitka<br>The štille me žme stá se husers ná su de hume sutur                                                                                                    | 53                                                                                     |
| Nacitka moznosti zobrazena v dokumentu                                                                                                    | 54                                                                                     |
|                                                                                                    | 55                                                                                     |
|                                                                                                    | 53                                                                                     |
|                                                                                                    | 56                                                                                     |
| Zacinate psat dokument                                                                                                    | 56                                                                                     |
| Ponyb v dokumentu                                                                                                    | 56                                                                                     |
| vyznaceni oblasti textu a oznaceni objektu                                                                                                    | 57                                                                                     |
| Kopirovani a viozeni textu                                                                                                    | 59                                                                                     |
| Zehrození mežnestí ne vležení tevtu o chiel                                                                                                    | 50<br>51                                                                               |
| Zobrazeni moznosti po viozeni textu a objek                                                                                                    | lu 61                                                                                  |
| Virmagéní textu                                                                                                    | 10                                                                                     |
| Vymazami textu                                                                                                    | 62                                                                                     |
| Formátování zdatovog                                                                                                    | 62                                                                                     |
|                                                                                                    | 62                                                                                     |
| Způsoby zarovnání odstavce                                                                                                    | 63                                                                                     |
| Použití tabulátorů a jojich význam                                                                                                    | 64                                                                                     |
| Vytvoření odrážkového seznamu                                                                                                    | 65                                                                                     |
| Vytvoření číslovaného seznamu                                                                                                    | 65                                                                                     |
| Stylv                                                                                                    | 65                                                                                     |
| Číslování stránek dokumentu                                                                                                    | 66                                                                                     |
| Záhlaví a zánatí dokumentu                                                                                                    | 67                                                                                     |
| Hledání a nahrazování v dokumentu                                                                                                    | 10<br>89                                                                               |
| Dělení slov                                                                                                    | 70                                                                                     |
| Automatické opravy                                                                                                    | 70                                                                                     |
| Kontrola pravonisu                                                                                                    | 71                                                                                     |
| Práce se schránkou sady Office<br>Vymazání textu<br>Formátování znaků<br>Formátování odstavce<br>Odstavcové zarážky a jejich využití<br>Způsoby zarovnání odstavce<br>Použití tabulátorů a jejich význam<br>Vytvoření odrážkového seznamu<br>Vytvoření číslovaného seznamu<br>Styly<br>Číslování stránek dokumentu<br>Záhlaví a zápatí dokumentu<br>Hledání a nahrazování v dokumentu<br>Dělení slov<br>Automatické opravy | 6<br>6<br>6<br>6<br>6<br>6<br>6<br>6<br>6<br>6<br>6<br>6<br>6<br>7<br>7<br>7<br>7<br>7 |

| Kontrola gramatiky                                   | 72 |
|------------------------------------------------------|----|
| Nastavení vzhledu stránky                            | 72 |
| Náhled před tiskem                                   | 72 |
| Tisk dokumentu                                       | 73 |
| Tabulky                                              | 74 |
| Vytvoření tabulky                                    | 74 |
| Výběr oblastí v tabulce                              | 75 |
| Formátování tabulky                                  | 76 |
| Řazení dat v tabulce                                 | 78 |
| Vkládání obiektů, grafů, SmartArtů a jiných diagramů | 78 |
| Kliparty                                             | 78 |
| Vložení obrázku ze souboru                           | 79 |
| Formátování klipartů a obrázků                       | 80 |
| Vložení textového pole                               | 80 |
| Vložení obrazce                                      | 81 |
| Vytvoření WordArtu                                   | 81 |
| Vytvoření SmartArtu                                  | 82 |
| Vložení grafu                                        | 83 |
| Vložení snímku obrazovky                             | 85 |
| Odkazy, citace, obsah a rejstřík                     | 85 |
| Záložky v dokumentu                                  | 85 |
| Poznámky pod čarou                                   | 86 |
| Vytvoření bibliografie                               | 87 |
| Vytvoření obsahu dokumentu                           | 88 |
| Vytvoření rejstříku                                  | 89 |
| Vytvoření hypertextového odkazu                      | 92 |
|                                                      |    |

#### **3** Tabulky a grafy v Excelu

| Práce se sešity a tabulkami                         | 96  |
|-----------------------------------------------------|-----|
| Co je nového v Excelu 2010                          | 96  |
| Ovládací prvky aplikace                             | 97  |
| Koncepce sešitu                                     | 99  |
| Způsoby zobrazení sešitu                            | 100 |
| Ochrana sešitu                                      | 101 |
| Pohyb v sešitu                                      | 104 |
| Vkládání dat                                        | 105 |
| Úprava dat                                          | 106 |
| Formátování buňky                                   | 106 |
| Formátování hodnot v buňce                          | 111 |
| Styly                                               | 115 |
| Podmíněné formátování                               | 116 |
| Vzorce a funkce                                     | 119 |
| Vytvoření vzorce                                    | 119 |
| Relativní, absolutní a smíšená adresace ve vzorcích | 123 |

| Význam funkcí v Excelu a jejich rozdělení               | 127        |
|---------------------------------------------------------|------------|
| Vložení funkce                                          | 128        |
|                                                         | 131        |
| Graty                                                   | <b>150</b> |
| Tvpv grafů                                              | 151        |
| Úpravy grafu                                            | 158        |
| Formátování grafu                                       | 160        |
| Minigrafy                                               | 163        |
| Pokročilé techniky práce s grafy                        | 165        |
| Analýza dat                                             | 168        |
| Ověřování vstupních dat                                 | 169        |
| Hledání řešení                                          | 172        |
| Řešitel                                                 | 174        |
| Scénáře                                                 | 180        |
| Citlivostni analyza                                     | 182        |
| Seznamy                                                 | 183        |
| Vytvoření seznamu a jeho koncepce                       | 184        |
| Koncepce seznamu                                        | 184        |
| vytvorení seznámu<br>Sořazoní soznamu                   | 185        |
| Seřazení seznamu podle textové položky                  | 180        |
| Vyhledávání údajů a prohlížení seznamu                  | 188        |
| Filtrování dat                                          | 189        |
| Vytváření souhrnů                                       | 193        |
| Interpretace výsledků                                   | 194        |
| Symboly (tlačítka) přehledů                             | 195        |
| Kontingenční tabulky a grafy                            | 198        |
| Koncepce kontingenční tabulky                           | 198        |
| Zdroje dat pro kontingenční tabulky                     | 198        |
| Vytvoření kontingenční tabulky                          | 199        |
| Formatovani kontingenchi tabulky                        | 209        |
|                                                         | 215        |
| Tisk tabulek                                            | 218        |
| Rychlý tisk<br>Nastavaní tisku v prastřadí Baskatara    | 218        |
| Naslaveni lisku v proslreui backslage<br>Vzblod stránky | 219        |
| Zíncu stranky<br>Záhlaví a zánatí                       | 221<br>225 |
| Tisk objektů                                            | 230        |
| -                                                       |            |

## **4**Pošta a organizace času v Outlooku233

| Prostředí programu Outlook 2010 | 234 |
|---------------------------------|-----|
| Okno aplikace Outlook           | 234 |
| Poznámky k ovládání aplikace    | 235 |

| Nástroj pro správu aplikace – režim Backstage                                 | 236 |
|-------------------------------------------------------------------------------|-----|
| Koningurachi okno                                                             | 237 |
| Elektronická pošta                                                            | 237 |
| Vytvoření nového účtu pro práci s postou                                      | 237 |
| Zobrazeni oken se seznamy zasilek                                             | 238 |
| Sestaveni a odeslani jednoduche zasilky                                       | 239 |
| Adresovani zasilek                                                            | 240 |
| Dalsi moznosti pri sestaveni dopisu                                           | 240 |
| Ukladani konceptu zasilek                                                     | 243 |
| Sestavení a pripojení prilony                                                 | 243 |
| Sleuovalii Zasilek                                                            | 244 |
|                                                                               | 244 |
| Flijelil zásliky<br>Odpověď na zásilku a postouponí zásilku                   | 244 |
| Konverzace                                                                    | 248 |
| Volitelné parametry pro odeslání zásilky                                      | 240 |
| Tisk zásilek a jejich seznamů                                                 | 250 |
| Elektronické zabezpečení poštovních zásilek                                   | 251 |
| Korespondence s vvužitím šablon                                               | 252 |
| Zpracování částí doručených zásilek                                           | 254 |
| Přerozdělení zásilek do určených složek                                       | 255 |
| Automatická odpověď na poštovní zásilku                                       | 257 |
| Mazání zásilek                                                                | 258 |
| Vyhledávání zásilek a v zásilkách                                             | 259 |
| Archivace zásilek                                                             | 260 |
| Napojení na sociální sítě                                                     | 261 |
| Nevyžádaná pošta                                                              | 263 |
| Sledování diskusních příspěvků                                                | 264 |
| Kalendáře                                                                     | 266 |
| Otevření a zobrazení kalendářů                                                | 267 |
| Zobrazení údajů o spolupracovnících                                           | 269 |
| Souběžné zobrazení s archivovanými položkami                                  | 269 |
| Popis události                                                                | 269 |
| Naplánování celodenní události                                                | 271 |
| Naplánování událostí, které se mají opakovat                                  | 272 |
| Planovani celodennich opakovanych udalosti                                    | 273 |
| Planovani schuzek                                                             | 273 |
| Zakladani kalendaru a dalsi manipulace s nimi                                 | 276 |
| Pudiikovani a salieni kalendaru                                               | 211 |
| Kontakty                                                                      | 281 |
| Vytváření kontaktů                                                            | 282 |
| Vlastní skupiny a složky kontaktů                                             | 283 |
| Vytvoreni skupiny kontaktú                                                    | 283 |
| Vyuziti kontaktú                                                              | 284 |
| Rychie vyhledani kontaktu                                                     | 286 |
| lisk koniaktu<br>Natvářaní o odílaní kontoktů v podobě oloktronických vizitok | 287 |
| vytvareni a sulleni kontaktu v podobe elektroničkých vizitek                  | 287 |

| Plánování úkolů<br>Záznam nového úkolu<br>Indikace událostí ve spojitosti s úkoly<br>Předání úkolu jinému řešiteli<br>Hlášení o průběhu zpracování úkolu<br>Nepřidělená kopie úkolu<br>Pravidelně opakované úkoly | <b>289</b><br>289<br>291<br>292<br>293<br>293<br>293<br>294 |
|----------------------------------------------------------------------------------------------------|-------------------------------------------------------------|
| Obnovované úkoly                                                                                                    | 295                                                         |
| Připomínání úkolů                                                                                                    | 295                                                         |
| Změna pořadí úkolů                                                                                                    | 295                                                         |
| Propojení úkolů s kontakty                                                                                                    | 296                                                         |
| Rozdělení úkolů do složek                                                                                                    | 296                                                         |
| <b>Poznámky</b>                                                                                                    | <b>296</b>                                                  |
| Vytvoření a úprava poznámky                                                                                                    | 297                                                         |
| Orientace v poznámkách                                                                                                    | 297                                                         |
| Odeslání textu poznámky poštou                                                                                                    | 298                                                         |
| Úpravy poznámek                                                                                                    | 298                                                         |
| Deník                                                                                                    | <b>298</b>                                                  |
| Zobrazení Deníku a časová osa                                                                                                    | 298                                                         |
| Otevření a úprava položky Deníku                                                                                                    | 299                                                         |
| Ruční vkládání a mazání položek v deníku                                                                                                    | 300                                                         |

#### 5

#### Prezentace v PowerPointu

| Práce s prezentacemi                                                                                                    | <b>304</b>                                                                       |
|----------------------------------------------------------------------------------------------------|----------------------------------------------------------------------------------|
| Vytvoření nové prezentace                                                                                                    | 304                                                                              |
| Nová prezentace podle šablony                                                                                                    | 305                                                                              |
| Nová prezentace podle motivu                                                                                                    | 306                                                                              |
| Možnosti zobrazení prezentace                                                                                                    | 308                                                                              |
| Zobrazení pravítka, mřížky a vodítek                                                                                                    | 308                                                                              |
| Měřítko zobrazení prezentace                                                                                                    | 309                                                                              |
| Práce s osnovou prezentace                                                                                                    | 310                                                                              |
| Ukládání prezentace                                                                                                    | 311                                                                              |
| Uložení prezentace v jiném formátu                                                                                                    | 311                                                                              |
| Snímky<br>Přidání a odebrání snímku<br>Skrytí a zobrazení snímku<br>Nastavení motivu<br>Nastavení pozadí<br>Vkládání dat do záhlaví a zápatí<br>Zobrazení předlohy<br>Úprava předlohy snímků<br>Změna rozložení snímku<br>Úprava rozložení snímku | <b>313</b><br>313<br>313<br>314<br>315<br>316<br>317<br>317<br>317<br>318<br>319 |

| Text                                                                              | 320        |
|-----------------------------------------------------------------------------------|------------|
| Vkládání textu do předdefinovaných textových polí                                 | 320        |
| Vložení textového pole                                                            | 321        |
| Prirazeni rychleho stylu                                                          | 321        |
| Vlození data a casu                                                               | 322        |
| Vložení cisla snimku                                                              | 322        |
|                                                                                   | 323        |
| Vkládání objektů                                                                  | 324        |
| Vloženi obrázku ze souboru                                                        | 324        |
| Vlození vyrezu obrazovky                                                          | 325        |
| Viozeni kiipartu                                                                  | 325        |
|                                                                                   | 327        |
| Vložení diadramu                                                                  | 320        |
| Vložení tabulky                                                                   | 330        |
| Vložení zvuku                                                                     | 332        |
| Záznam vlastního zvuku                                                            | 333        |
| Záznam mluveného komentáře                                                        | 333        |
| Vložení videoklipu ze souboru                                                     | 335        |
| Vložení tlačítka akce                                                             | 335        |
| Přiřazení akce                                                                    | 336        |
| Animace                                                                           | 337        |
| Přidání přechodu na snímek                                                        | 337        |
| Nastavení efektu animace                                                          | 338        |
| Přidání dalších animačních efektů                                                 | 339        |
| Úpravy animačních efektů                                                          | 340        |
| Odebrání animačního efektu                                                        | 341        |
| Spouštění animačních efektů                                                       | 341        |
| Nastavení délky a rychlosti animačního efektu                                     | 342        |
| Opakování animačního efektu                                                       | 343        |
| Vytvoření dráhy pohybu                                                            | 343        |
| Vytvoreni vlastni drahy pohybu                                                    | 345        |
| Promítání                                                                         | 345        |
| Nastavení typu a vlastností projekce                                              | 345        |
| Spuštění projekce                                                                 | 346        |
| Promitáni vybraných snimků                                                        | 347        |
| Promitani v zobrazeni pro prednasejiciho                                          | 347        |
| Prepnuti do jine aplikace behem projekce                                          | 349        |
| Pozastaveni projekce                                                              | 349        |
| Ukonceni projekce                                                                 | 350        |
| Změna funkce ukazatele myči                                                       | 350        |
| Zilielia Tulikce ukazalele Iliysi<br>Vkládání a odstraňování rukopisných poznámok | 350        |
| v Madani a odstranovani rukopisných poználnek<br>Vytvoření vlastní prezentace     | 320<br>201 |
| Odbočení do vlastní prezentace během promítání                                    | 302        |
| Návrat do hlavní prezentace během promítání                                       |            |
| Nastavení automatické projekce                                                    | 354        |
| · ·                                                                               |            |

Obsah

| Nastavení časování snímků zkušební projekcí    | 354 |
|------------------------------------------------|-----|
| Ruční nastavení časování snímků                | 355 |
| Tisk a export                                  | 356 |
| Náhled a tisk prezentace v zobrazení Backstage | 356 |
| Tisk podkladů                                  | 357 |
| Tisk poznámek                                  | 358 |
| Tisk osnovy                                    | 359 |
| Export prezentace do formátu PDF               | 360 |
| Export prezentace do videosouboru              | 361 |
| Vytvoření balíčku prezentace pro disk CD       | 362 |

#### 6

#### Databáze v Accessu

| 368 |
|-----|
| 368 |
| 368 |
| 371 |
| 372 |
| 372 |
| 373 |
| 374 |
| 375 |
| 376 |
| 377 |
| 378 |
| 379 |
| 379 |
| 380 |
| 380 |
| 381 |
| 382 |
| 383 |
| 383 |
| 383 |
| 387 |
| 389 |
| 390 |
| 390 |
| 391 |
| 393 |
| 393 |
| 393 |
| 396 |
| 397 |
| 401 |
|     |

| Vytvoření sestavy                       | 404 |
|-----------------------------------------|-----|
| Průvodce sestavou                       | 404 |
| Prvky a části sestavy                   | 406 |
| Náhled a tisk                           | 407 |
| 7                                       |     |
|                                         |     |
| Poznámky s OneNote                      | 413 |
| Seznámení s aplikací                    | 414 |
| Pracovní plocha aplikace                | 414 |
| Poznámkový blok, oddíl a stránka        | 415 |
| Práce s poznámkovým blokem              | 415 |
| Práce s oddíly                          | 416 |
| Práce se stránkami                      | 417 |
| Tvorba poznámek                         | 417 |
| Textové poznámky                        | 417 |
| Značky                                  | 418 |
| Kreslení                                | 418 |
| Kalkulačka                              | 418 |
| Vkládání souborů                        | 418 |
| Výřez obrazovky                         | 419 |
| Poznámka z webové stránky               | 420 |
| Poznámka na okrají                      | 420 |
| Hledani poznamek                        | 420 |
| Zaznam zvuku a videa                    | 420 |
| Publikování poznámek                    | 421 |
| Spolupráce s aplikací Microsoft Outlook | 421 |
| Vytvoření úkolu z poznámky              | 421 |
| Propojení kontaktů a schůzek            | 422 |
| Vytvoření poznámky z e-mailu            | 422 |
| Odeslání poznámky                       | 423 |
| Publikování do formátu PDF              | 423 |
|                                         |     |

Sestavy

Zobrazení sestavy

#### Formuláře v aplikaci InfoPath

| Seznámení s programem                   | 426 |
|-----------------------------------------|-----|
| Návrh a odeslání formuláře              | 426 |
| Tabulky rozložení                       | 427 |
| Šablony rozložení stránek               | 428 |
| Ovládací prvky související s rozložením | 428 |
| Rychlejší vyplňování formuláře          | 428 |
| Rychlý přechod mezi poli                | 429 |
|                                         |     |

425

Obsah

402

| Odeslání formuláře                                                 | 429 |
|--------------------------------------------------------------------|-----|
| Publikování šablony formuláře do seznamu příjemců e-mailové zprávy | 430 |
| Vkládání ovládacích prvků do formuláře                             | 430 |
| Ovládací prvky a zdroj dat                                         | 430 |
| Způsoby vkládání ovládacích prvků do šablony formuláře             | 431 |
| Nastavení výchozích hodnot pro ovládací prvky formuláře            | 431 |
| Standardní ovládací prvky                                          | 432 |
| Nástroje pro návrh formuláře                                       | 433 |
| Odrážky a číslování                                                | 433 |
| Motiv                                                              | 433 |
| Vyplnění formuláře                                                 | 433 |

#### 9 Publikace v Publisheru

435

| Seznámení s programem                                             | 436 |
|-------------------------------------------------------------------|-----|
| Vytvoření nové publikace, její formátování a tisk                 | 436 |
| Vložení stránky                                                   | 439 |
| Stránky předlohy                                                  | 440 |
| Úprava stránky předlohy                                           | 440 |
| Vytvoření stránky předlohy                                        | 440 |
| Použití stránky předlohy                                          | 441 |
| Uložení publikace                                                 | 441 |
| Tisk publikace                                                    | 441 |
| Vložení textového pole, tabulky, obrázku                          | 442 |
| Vložení textového pole                                            | 442 |
| Vložení tabulky                                                   | 443 |
| Vložení obrázku                                                   | 444 |
| Odeslání publikace poštou, převedení publikace na webovou stránku | 445 |
| Odeslání e-mailem                                                 | 445 |
| Odeslání v příloze e-mailové zprávy                               | 447 |
| Převedení publikace na webovou stránku                            | 447 |

#### 10

Diagramy v aplikaci Visio

| Tvorba výkresu               | 450 |
|------------------------------|-----|
| Výkres                       | 450 |
| Vložení obrazců              | 452 |
| Vzorník                      | 452 |
| Spojování obrazců            | 452 |
| Dynamické připevnění spojnic | 453 |

| Spojovací body                       | 453 |
|--------------------------------------|-----|
| Prichytit a pripevnit                | 454 |
| Práce s obrazci                      | 455 |
| Práce s textem                       | 455 |
| Kreslení                             | 455 |
| Vzhled stránky a tisk                | 456 |
| Vzhled stránky                       | 457 |
| Tisk                                 | 457 |
| Přílohy                              | 461 |
| Novinky ve Wordu 2010                | 462 |
| Klávesové zkratky ve Wordu 2010      | 463 |
| Klávesové zkratky v Excelu 2010      | 465 |
| Přehled funkcí v Excelu 2010         | 469 |
| Novinky v Outlooku 2010              | 471 |
| Klávesové zkratky v Outlooku 2010    | 471 |
| Novinky v PowerPointu 2010           | 473 |
| Klávesové zkratky v PowerPointu 2010 | 474 |
| Novinky y Access 2010                | 475 |
| NOVITRY V ACCESSU 2010               |     |
| Klávesové zkratky v Accessu 2010     | 478 |

#### Rejstřík

481

Obsah

# 1

## Úvod do Microsoft Office 2010

#### V této kapitole:

Novinky sady Office 2010 Instalace produktu Office Pás karet a nastavení aplikací Vkládání objektů Práce se soubory

#### Novinky sady Office 2010

Ve většině programů sady Microsoft Office 2010 narazíte na společné novinky, které najdete popsané dále.

#### Jednotný vzhled

Nezáleží na tom, jestli pracujete ve Wordu, Excelu, PowerPointu, Outlooku, Accessu, nebo dalších programech sady Office 2010. Na pás karet už narazíte opravdu ve všech programech. Novinku, kterou měli uživatelé možnost poprvé vidět v Microsoft Office 2007, nová verze Office zachovává, ale zároveň trochu pozměňuje. Změna nastala ve vzhledu pásu karet, protože tlačítko **Office** je nyní nahrazeno kartou **Soubor**. Tato karta je v jednotlivých programech vždy první a barva karty odpovídá barvám ikonek jednotlivých programů, na které je každý uživatel za ta léta už zvyklý.

#### Upravitelný pás karet

Ve všech programech si můžete pás karet upravovat. V dialogovém okně **Možnosti** vybraného programu najdete kartu **Přizpůsobit pás karet**, na níž můžete pro program, ve kterém pracujete, pás karet upravit. Na pásu karet můžete vytvářet vlastní karty a na nich vlastní skupiny nebo můžete na již existující karty přidávat další skupiny. Příkazy můžete přidávat jen do vámi vytvořených skupin. Do již existujících skupin nemůžete zasahovat. Vzhled pásu karet můžete kdykoliv obnovit do původního stavu.

#### Zobrazení Backstage

Karta **Soubor** vás přepne do zobrazení *Backstage*, kde najdete všechny příkazy, které potřebujete při otevírání souborů, při jejich ukládání či publikování na web nebo při nastavování jejich vlastností.

#### Vylepšené možnosti vkládání zkopírovaného obsahu

Při kopírování nemusíte vložený objekt dodatečně přeformátovat, protože rovnou při vkládání můžete vybrat vzhled vkládaného objektu z nabídky tlačítka **Možnosti vložení**, které se zobrazí u vloženého textu nebo objektu.

#### Nové a zdokonalené formátovací nástroje

V programech sady Office 2010 máte k dispozici umělecké efekty, nové motivy, bohatší galerie diagramů SmartArt a nové možnosti editace obrázků a videa. Podle toho, s jakým programem budete pracovat, můžete využívat různé novinky týkající se formátu. V PowerPointu jsou k dispozici jak vylepšené animační efekty, tak úplně nové přechody snímků. Ve Wordu pak můžete využít nové možnosti formátování textu. Uživatelé Excelu využijí vylepšené typy podmíněného formátování.

#### Současná práce na jednom dokumentu a sdílení dokumentu Office Web Apps

Office Web Apps jsou sadou funkčně omezených aplikací Office poskytovaných společností Microsoft formou služby na internetu. Sada Office Web Apps může být provozována a využívána na serveru SharePoint 2010. Také ji můžete používat jako součást služeb Microsoft Online Services – SharePoint Online, v rámci e-mailové služby Microsoft Hotmail nebo v rámci webového úložiště Windows Live SkyDrive.

Office Web Apps obsahují aplikace Word Web App, Excel Web App, PowerPoint Web App a OneNote Web App.

Dokumenty je nyní také možné přímo z jednotlivých programů sdílet na webovém úložišti Windows Live na adrese *http://skydrive.live.com*. Web Windows Live je dostupný každému, kdo má k dispozici funkční e-mailovou adresu, registraci na tomto webu a prohlížečích Internet Explorer (v. 7 a novější), Safari (v. 4 a novější) nebo Mozilla Firefox (v. 3.5 a novější). Z programů Word, Excel, PowerPoint a Outlook je možné dokumenty snadno umístit na disk SkyDrive webu Windows Live, odkud je možné sdílet dokumenty kolegům, kamarádům nebo také všem uživatelům, kteří mají účet na službě Windows Live. Pomocí účtu Windows Live ID má pak každý uživatel přístup nejen ke službě SkyDrive, ale i k dalším službám společnosti Microsoft, jako je například služba Hotmail, program Messenger, služba Xbox LIVE a další.

Dokumenty Office můžete tedy číst a upravovat na různých zařízeních. S dokumenty můžete pracovat na počítači, kde je nainstalována sada Microsoft Office 2010, na telefonu, kde je nainstalována sada Office Mobile, nebo na počítači, kde je pouze webový prohlížeč a přístup na web firmy Microsoft Windows Live.

#### **Instalace produktu Office**

Instalace sady Office by se měla automaticky spustit po vložení instalačního DVD.

#### Podporované operační systémy

Sadu Office 2010 lze nainstalovat na operačním systému, který splňuje minimální požadavky dle následujícího přehledu.

Pro 32bitové operační systémy:

- Windows 7
- Windows Vista SP1
- Windows XP SP3
- Windows Server 2003 SP2

Pro 64bitové operační systémy:

- Windows 7
- Windows Vista SP1
- Windows Server 2008